## ΠΑΡΟΥΣΙΑΣΗ ΜΕΤΑΒΛΗΤΩΝ (ΠΟΙΟΤΙΚΩΝ – ΠΟΣΟΤΙΚΩΝ) ΥΠΟΛΟΓΙΣΜΟΣ ΠΑΡΑΜΕΤΡΩΝ ΥΠΟΛΟΓΙΣΜΟΣ ΝΕΩΝ ΜΕΤΑΒΛΗΤΩΝ

 Ανοίξτε το αρχείο AKINHTA.sav στο οποίο βρίσκονται στοιχεία για τις 4 μεταβλητές ως εξής:

perioxi περιοχή σπιτιού (ποιοτική)

oik\_axia αντικειμενική αξία οικοπέδου (ποσοτική συνεχής)

ktir\_axi αντικειμενική αξία κτίσματος (ποσοτική συνεχής)

polisi τιμή πώλησης (ποσοτική συνεχής)

- **2.** Παρουσιάστε πίνακα συχνοτήτων και γράφημα για την ποιοτική μεταβλητή. Μεταφέρετε τα αποτελέσματα σε ένα αρχείο word με όνομα το επίθετό σας.
- Παρουσιάστε το θηκόγραμμα και ιστόγραμμα για τις ποσοτικές συνεχείς μεταβλητές. Εμφανίστε και την καμπύλη της κανονικής κατανομής σε κάθε ιστόγραμμα. Σχολιάστε αν τα ιστογράμματα πλησιάζουν ή όχι την κανονική κατανομή.
- 4. Εμφανίστε τα μέτρα θέσεως (μέση τιμή, διάμεσο, επικρατούσα τιμή, ελάχιστο και μέγιστο) και διασποράς (τυπική απόκλιση) για τις ποσοτικές μεταβλητές, χωρίς να εμφανίσετε πίνακες συχνοτήτων.
- 5. Υπολογίστε τη μέση τιμή, τη διάμεσο, την τυπική απόκλιση, το ελάχιστο και μέγιστο της μεταβλητής «τιμή πώλησης», ξεχωριστά για κάθε περιοχή.
- Χρησιμοποιείστε την εντολή Recode, ώστε να χωρίσετε τη μεταβλητή «αξία κτίσματος» σε κλάσεις με διαστήματα 500-20.000 20.000-40.000 40.000-60.000 60.000-80.000 και 80.000-100.000, δημιουργώντας τη νέα μεταβλητή class\_ktir\_axia.
- **7.** Δημιουργείστε πίνακα συχνοτήτων και ραβδόγραμμα για τη μεταβλητή class\_ktir\_axia.
- 8. Χρησιμοποιώντας τον έλεγχο ανεξαρτησίας X<sup>2</sup> ελέγξτε αν οι μεταβλητές περιοχή σπιτιού και class\_ktir\_axia, είναι ανεξάρτητες μεταξύ τους.
- 9. Δημιουργείστε μια νέα μεταβλητή «συνολική αξία» που θα υπολογίζεται από το άθροισμα αξίας οικοπέδου και αξίας κτίσματος. (Εντολή Compute).
- **10.** Δημιουργείστε μια νέα μεταβλητή «κέρδος» που θα υπολογίζεται από τη διαφορά τιμής πώλησης και συνολικής αντικειμενικής αξίας. (Εντολή Compute).
- **11.** Υπολογίστε διάστημα εμπιστοσύνης 95% για τη μέση τιμή της μεταβλητής κέρδος.
- 12. Επιλέξτε μόνο τα σπίτια που παρουσιάζουν ζημιά κατά την πώλησή τους. (Εντολή Select Cases). Υπολογίστε μέση τιμή, τυπική απόκλιση και διάμεσο για τη ζημιά
- **13.** Ελέγξτε αν η μέση τιμή της ζημιάς στην περιοχή Β μπορεί να θεωρηθεί ίση με τη μέση τιμή ζημιάς στην περιοχή C.
- **14.** Αποθηκεύστε το αρχείο δεδομένων με τις αλλαγές που κάνατε, καθώς και το αρχείο word με τα αποτελέσματα που μεταφέρατε από το output.